## How to Apply for the 2020 I/I Grant in the MCES Customer Portal

- 1. Go to the following link: MCES Customer Portal.
- 2. Sign in if you are a returning user or select "Create Account" if you are a new user. Returning users may also use the "Forget Password?" link to reset their password.

| :                                    | Sign In        |
|--------------------------------------|----------------|
| Sign In                              | Create Account |
| Sightin                              |                |
| Please Sign In Here                  |                |
| Please Sign In Here<br>Email Address |                |

3. Click on the "Grants" tab.

| I/I Resources | My Communities Arden Hills | ~    |           |        |           |          |
|---------------|----------------------------|------|-----------|--------|-----------|----------|
| METROPOLITAN  |                            | HOME | WORK PLAN | GRANTS | DOCUMENTS | PROJECTS |

4. When in the Grants tab, click "Apply" next to the grant you would like to apply for.

| Grants |                                            |                      |                        |       |
|--------|--------------------------------------------|----------------------|------------------------|-------|
| Year   | Grant Program Name                         | Application Deadline | Status                 |       |
| 2020   | 2020 Inflow and Infiltration Grant Program | 04/16/2021           | Accepting Applications | APPLY |

5. Within the application, enter your estimated project work description (e.g. In 2021 we plan to line 300 feet of pipe on Jackson Street. This will start in May 2021 and will be complete by August 2021).

| Grant Program Name                         | Year                          |      | Amount    |  |  |
|--------------------------------------------|-------------------------------|------|-----------|--|--|
| 2020 Inflow and Infiltration Grant Program | 2020                          | \$   | 5,000,000 |  |  |
| Start Date for Eligible Project Work       | End Date for Eligible Project | Work |           |  |  |
| 01/01/2021                                 | 12/31/2022                    |      |           |  |  |
| Estimated Project Work Description         |                               |      |           |  |  |
|                                            |                               |      |           |  |  |
|                                            |                               |      |           |  |  |
|                                            |                               |      |           |  |  |
| 4000 character(s) remaining                |                               |      |           |  |  |
| Enter Your Estimated I&I Costs             |                               |      |           |  |  |

Non-Eligible I&I Work includes studies, investigations, inspections, engineering costs, or any improvements to privately owned infrastructure.

## 6. In the bottom of the application, enter your estimated project costs.

## Enter Your Estimated I&I Costs

Non-Eligible I&I Work includes studies, investigations, inspections, engineering costs, or any improvements to privately owned infrastructure.

|                                            | Project Costs |                  | Project Costs<br>Covered | 5<br>1                      | Grant Eligible |
|--------------------------------------------|---------------|------------------|--------------------------|-----------------------------|----------------|
| Pipe Lining and Replacement                | \$0           | x 50%<br>Covered | \$ 0                     | x 50%<br>Grant<br>Eligible  | \$ 0           |
| Pipe Joint Sealing and Chimney Seals (3)   | \$ 0          | x 50%<br>Covered | \$ 0                     | x 100%<br>Grant<br>Eligible | \$0            |
| Manholes - Lining,<br>replacement 🟮        | \$ 0          | x 50%<br>Covered | \$ 0                     | x 50%<br>Grant<br>Eligible  | \$ 0           |
| Manhole sealing joints, castings, covers 3 | \$ 0          | x 50%<br>Covered | \$ 0                     | x 100%<br>Grant<br>Eligible | \$0            |
| Flood Mitigation 3                         | \$ 0          | x 50%<br>Covered | \$ 0                     | x 10%<br>Grant<br>Eligible  | \$ 0           |
| Cross Connection<br>Elimination 🔮          | \$0           | x 50%<br>Covered | \$ 0                     | x 100%<br>Grant<br>Eligible | \$ 0           |
|                                            | \$ 0          |                  | \$ 0                     |                             | \$0            |

7. When finished, click "Apply" at the bottom of the screen.

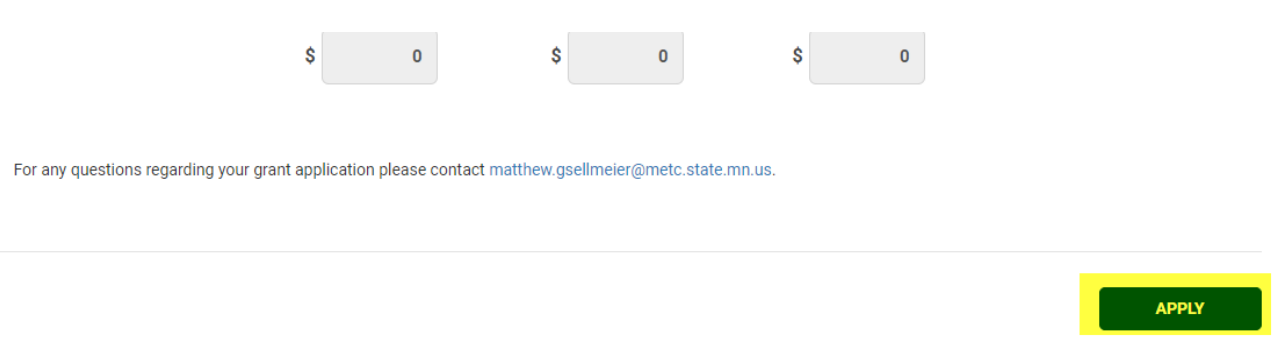

For any questions regarding your grant application, please contact Margaret Grefig at <u>margaret.grefig@metc.state.mn.us</u> or 651-602-1020.